## ISTRUZIONI DI ATTIVAZIONE DELLA CASELLA PEC

Sul dominio @como.pecavvocati.it Riservato agli appartenenti all'Albo degli Avvocati di Como

## Collegarsi all'indirizzo http://www.sicurezzapostale.it/adesione\_v2/adesione.asp?PORTALE=AVVOCATI

Compilare con i propri dati il modulo di richiesta attivazione avendo cura di inserire un indirizzo mail <u>tradizionale attivo</u> cui Namirial invierà le credenziali di accesso alla casella pec

| DATI DEL RICHIEDENTE                       |                            |     |
|--------------------------------------------|----------------------------|-----|
| Nome                                       |                            |     |
| Cognome                                    |                            |     |
| Nato a (città)                             |                            |     |
| Provincia nascita                          | ×                          |     |
| Data di nascita                            | Giorno 💌 / Mese 💌 / Anno 💌 |     |
| Sesso                                      | Om Of                      |     |
| Codice Fiscale                             |                            |     |
| residente in (città)                       |                            | Cap |
| Provincia residenza                        | ×                          |     |
| Via                                        |                            | Nº  |
| Telefono                                   |                            |     |
| Cellulare                                  |                            |     |
| Fax                                        |                            |     |
| <br>Indirizzo e-mail esistente             |                            |     |
| (usato per le notifiche)<br>Numero tessera |                            |     |
| Ordine degli Avvocati                      |                            |     |

Inserire gli estremi di un documento d'identità in corso di validità dopodiché cliccare sul tasto "avanti"

| - ESTREMI DO  | CUMENTO D'IDENTITA' (da allegare in copia)                       |
|---------------|------------------------------------------------------------------|
| 🔘 Carta Iden  | itita 🔘 Patente (Solo se rilasciata da Prefettura ) 🔘 Passaporto |
|               |                                                                  |
| N° Documento  |                                                                  |
| Rilasciato da | in data                                                          |
|               |                                                                  |
| RICHIESTA A   | TTIVAZIONE                                                       |
| Caselle PEC   |                                                                  |
|               |                                                                  |
|               |                                                                  |

La schermata successiva permette di inserire l'estensione della casella pec.

Per prima cosa inserire nell'apposito campo il proprio nome seguito da un punto a sua volta seguito dal proprio cognome

| asella Nº 1 | nome.cognome ®                                               |                                                                                           | ~ |
|-------------|--------------------------------------------------------------|-------------------------------------------------------------------------------------------|---|
|             | Dichia essere a conoscen<br>di accettare le con<br>O Accetto | za dell' <u>Informativa sulla Privacy</u><br>dizioni in essa riportate.<br><b>Rifiuto</b> |   |

Dopodiché cliccare sul tasto laterale che consentirà di scegliere il dominio

| DENOMINA     | ZIONI DA ASSEGNARE ALLE CASE | LE | P  | EC |   | -      |  |
|--------------|------------------------------|----|----|----|---|--------|--|
| casella Nº 1 | nome.cognome                 |    | •[ |    | _ | ~      |  |
|              |                              |    |    |    |   | $\sim$ |  |

**Attenzione!** Il dominio va scelto in base al proprio ordine di appartenenza ciò che comparirà in automatico

L'avvocato o praticante abilitato del foro di Como deve selezionare il dominio

## @como.pecavvocati.it

Dopo aver indicato l'estensione della casella con il seguente schema nome.cognome@como.pecavvocati.it

visualizzare l'informativa sulla Privacy  $\rightarrow$  selezionare la voce "Accetto" $\rightarrow$  ed infine cliccare sul tasto "avanti"

In seguito compariranno due alert per consentire una verifica relativa al dominio inserito

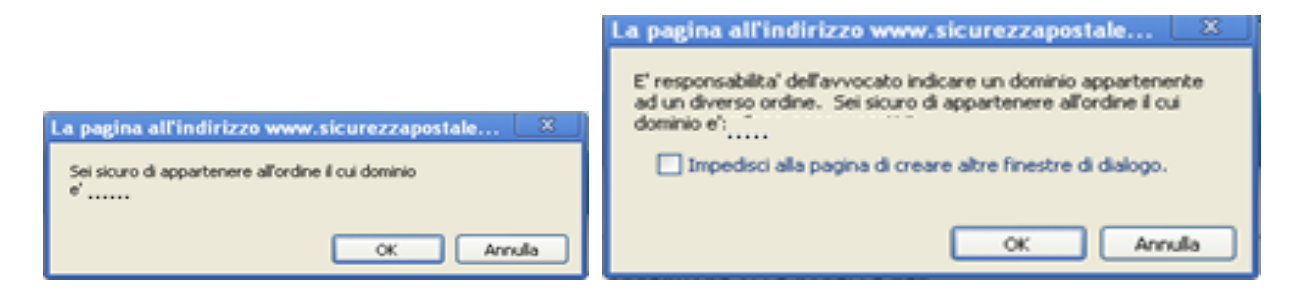

Dopo aver verificato con attenzione confermare

Comparirà una schermata di riepilogo dati  $\rightarrow$  cliccare sulla voce "scarica modulo di attivazione"

| Cognome           | ; JKGSAFK                   |
|-------------------|-----------------------------|
| Nome              | KJASDAKU                    |
| Comune nascita    | : MILANO                    |
| Data di nascita   | : 01/01/1931                |
| Codice Fiscale    | RMRNDJF54AS536D45F          |
| Comune Residenz   | ta : MILANO                 |
| Indrizzo Residenz | ta ; <sup>VIA VERDI I</sup> |
| Telefono          | 243545758                   |
| -mail             | ; SKLH@GMAIL.COM            |
| Documento identi  | ta : SDASADA                |
| Richiede il Ser   | vizio:                      |
|                   |                             |

Per confermare l'attivazione è necessario inviare il contratto firmato con allegata copia del documento di identità utilizzato

al seguente indirizzo mail **<u>regtitolari@namirial.com</u>** oppure al fax **199.418.010**